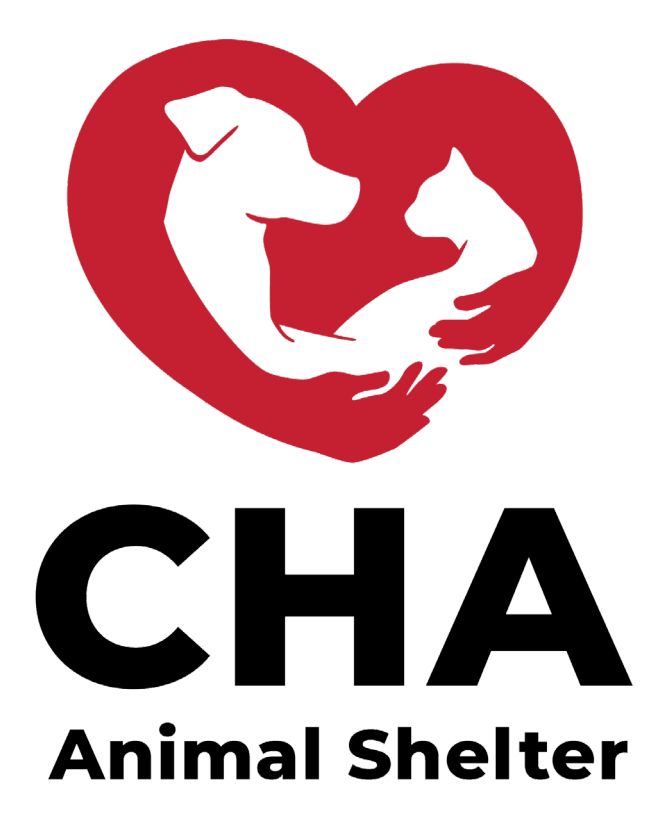

# SETTING UP A GOFUNDME FUNDRAISER FOR CHA ANIMAL SHELTER'S DOG JOG 5k AND FUN RUN

# STEP ONE: CREATING AN ACCOUNT From the GFM home page, select "Sign In."

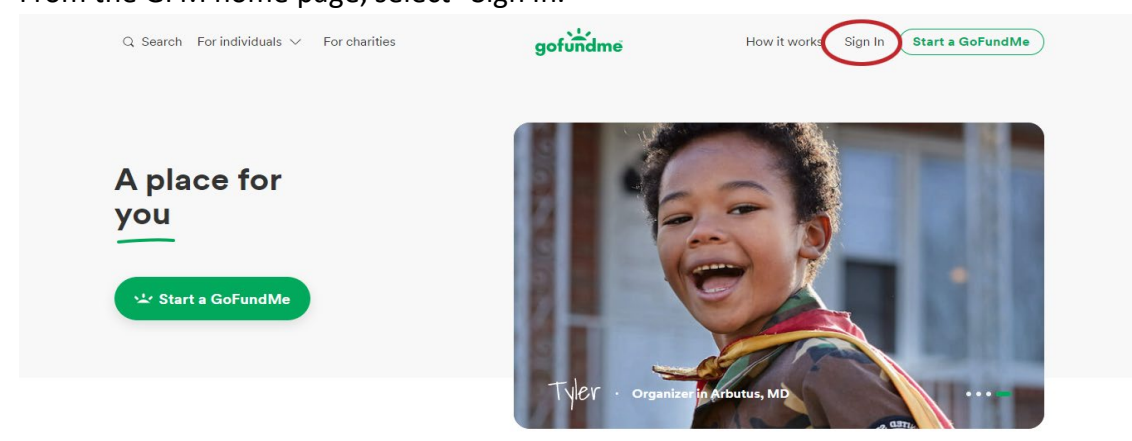

Next, from the Sign In page, select "Sign up" in the upper right corner.

| gofundme |                     | Don't have an account? Sign up |
|----------|---------------------|--------------------------------|
|          | Sign in             |                                |
|          | Email address       |                                |
|          | Password            |                                |
|          | Sign in to GoFundMe |                                |

Once you are on the Sign Up page, fill out the information necessary and then click "Next."

| gofundme |                                                                     | Already have an account? Sign in |
|----------|---------------------------------------------------------------------|----------------------------------|
|          | Sign up<br>Work for a charity? <u>Sign up for a charity account</u> |                                  |
|          | First name Last name                                                |                                  |
|          | Password                                                            |                                  |
|          | Next                                                                |                                  |

#### STEP TWO

Next, it will ask you to verify your identity with a verification code which can be sent to you via text message or voice call. Once you enter your phone number and hit "Send code," the next page will ask you to enter the code that was sent to you.

| м <u>и</u>                                                                                                    |                                                                      |
|----------------------------------------------------------------------------------------------------|----------------------------------------------------------------------|
| Your safety is our priority                                                                                      |                                                                      |
| Keep your account safe<br>Add your phone number for another layer of<br>security. We'll never share your number. | Phone number                                                         |
|                                                                                                    | How should we send the verification code?  Text message O Voice call |
|                                                                                                    | Send code                                                            |

## STEP THREE

Once you have entered your verification code and moved on, it will ask you to enter your zip code and select ONE option describing what you are fundraising for, so select "Animals" and click "Next."

| 5 <u>4</u> 2                                                                              |                                                                                                    |
|-------------------------------------------------------------------------------------------|----------------------------------------------------------------------------------------------------|
|                                                                                           | Where you live helps us determine your fundraiser's currency. United States                                                                 |
| Let's begin your<br>fundraising journey<br>We're here to guide you every step of the way. | What best describes why you're fundraising?<br>Animals Business Community Creative Education<br>Emergencies Environment Events Faith Family |
|                                                                                           | Funeral & Memorial     Medical     Monthly Bills     Newlyweds     Other       Sports     Travel     Volunteer     Wishes     Next          |

## STEP FOUR

The following page will ask you who you are fundraising for. Be sure to select "Charity" and double check that CHA shows up under "Which nonprofit are you fundraising for?" Once you have made sure that CHA is the selected charity, click "Next."

| <u>ч</u>                                      |                                                       |
|-----------------------------------------------|-------------------------------------------------------|
|                                               | Who are you fundraising for?                          |
| 1 of 5                                        |                                                       |
| Tell us a bit more about<br>your fundraiser   | Someone else                                          |
| This information helps us get to know you and | Which nonprofit are you fundraising for?              |
| your fundraising needs.                       | CHA Animal Shelter O<br>Columbus, OH · EIN: 510166864 |
|                                               | ← Next                                                |

#### STEP FIVE

Here, you will enter your fundraising goal. This number can be changed later, so don't worry if you're unsure of your goal!

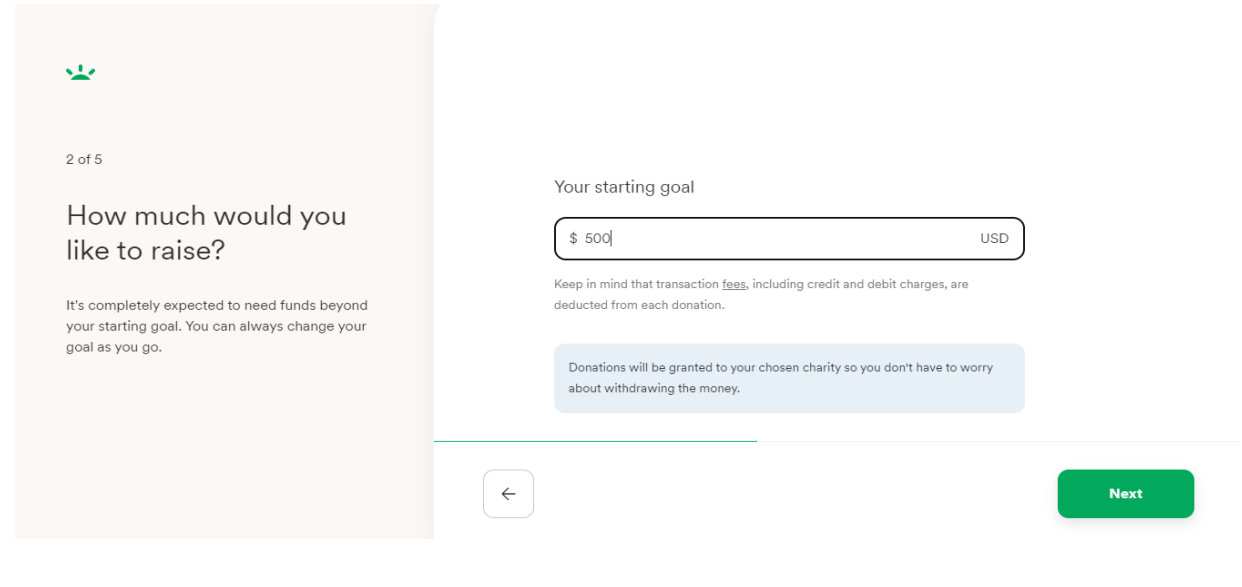

#### STEP SIX

On the next page, you will select a cover photo for your fundraising page. This can be whatever you would like it to be, but we recommend keeping it relevant to CHA and/or dogs/cats. For this example, we chose to just use the CHA logo.

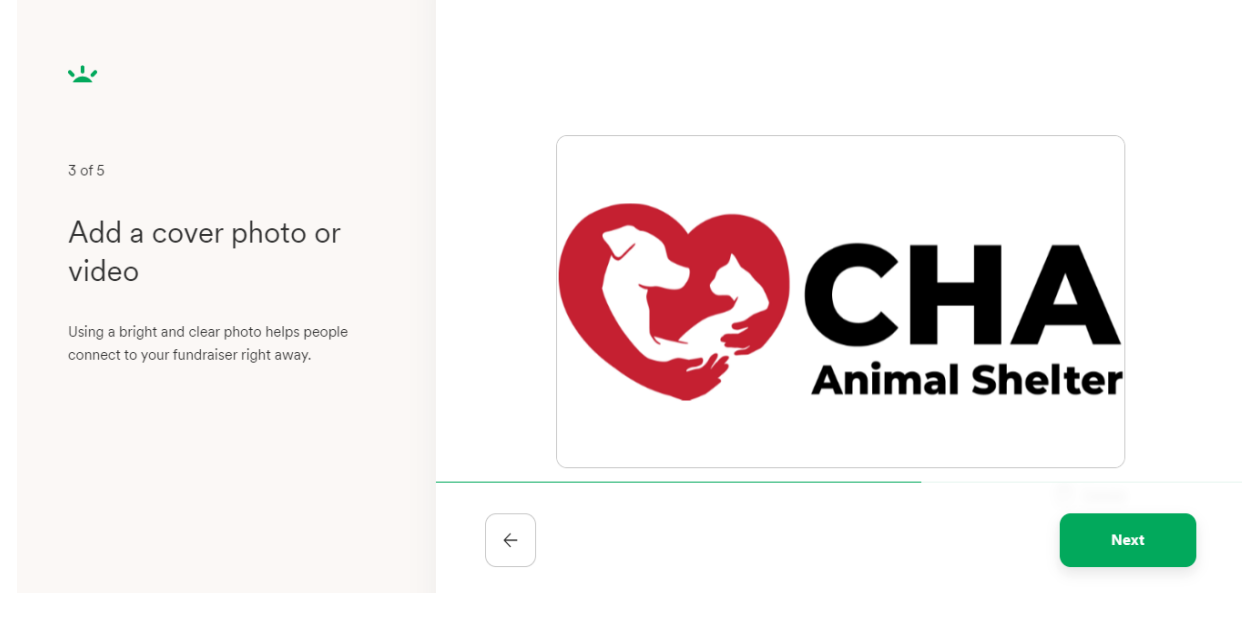

#### STEP SEVEN

Once you have selected a cover photo, you will give your fundraiser a title (we recommend putting your name in the title somewhere) and you will also have the opportunity under "Tell your story" to share why you are fundraising for CHA. (Did you adopt from CHA? Are you a volunteer? Why is CHA and/or it's mission important to you?) When you are ready, select "Complete fundraiser."

| *                                                                                                    |                              | Preview             |
|----------------------------------------------------------------------------------------------------|------------------------------|---------------------|
|                                                                                                    | Give your fundraiser a title |                     |
| 4 of 4                                                                                                    | Donate to help               | 50                  |
| Tell donors why you're fundraising Some ideas to help you start writing: Introduce yourself and what you're raising funds for Describe why it's important to you | Tell your story              |                     |
| Explain how the funds will be used                                                                                                    |                              | Complete fundraiser |

#### STEP EIGHT

After you have completed your fundraiser, you will have a chance to start sharing your fundraiser using the options provided (Facebook, Facebook Messenger, Twitter, WhatsApp, email, etc.). They will also provide a link for you to share.

| etworks raise up                                     | o to 5x more.         |                     |                   |
|------------------------------------------------------|-----------------------|---------------------|-------------------|
| f                                                    | $\sim$                | <b>Y</b>            | $\odot$           |
| Facebook                                             | Messenger             | Twitter             | WhatsApp          |
| $\square$                                            |                       |                     |                   |
| Email                                                |                       |                     |                   |
| Fundraiser link –<br>https://www.g<br>] Shorten link | ofundme.com/f/ca      | therine-camp        | Сору              |
| Spread the word                                      | and share your fundra | iser link in as man | y ways as you can |
|                                                      |                       |                     |                   |

#### STEP NINE

Once you have begun sharing your fundraiser, you can begin to add team members. While optional, team members can have a great impact on the success of your fundraiser!

| <b>Invite team members</b><br>Can you think of 3 or more friends to join your fundraiser? Teams raise<br>3x more funds. | What can team members do?         Image: Can help spread the word         Image: Can post updates and thank donors |
|----------------------------------------------------------------------------------------------------|----------------------------------------------------------------------------------------------------|
| Contract Team member email                                                                                              | Cannot withdraw funds or edit the story                                                                            |
| Contract Team member email                                                                                              |                                                                                                    |
| Contract Team member email                                                                                              |                                                                                                    |
| + Add more team members                                                                                                 |                                                                                                    |
| Preview email Send Invite                                                                                               |                                                                                                    |

If at any point you want or need to edit your fundraiser, select "Your fundraisers" from the top bar where it will take you to a page with any GFM fundraisers you have created. Select your 2022 Dog Jog fundraiser and it will take you to this page (below) where you can view your fundraiser or make any edits to your page. You are able to change your cover photo, title, story, and more.

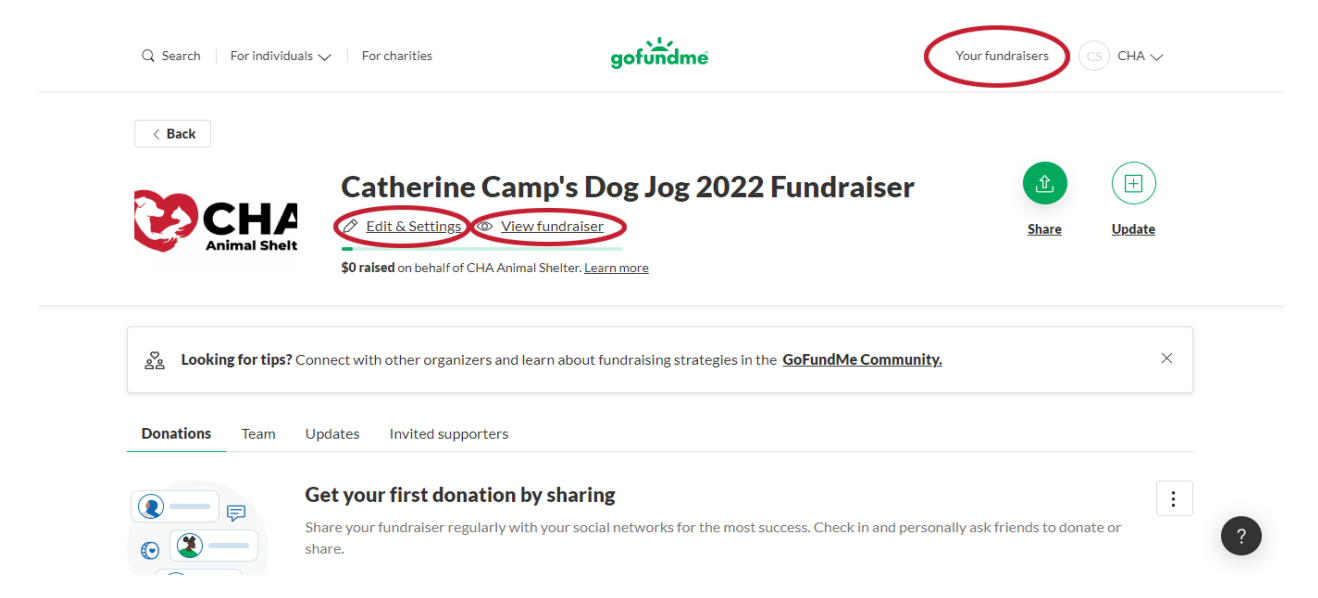

Congratulations! You have created your fundraiser and are ready to begin your journey to helping the homeless dogs and cats that come through the doors of CHA Animal Shelter. Please email Catherine (catherine@chaanimalshelter.org) with the link to your fundraiser so that it can be added to CHA's website where we will be adding links to all of our fundraisers. If you have a photo of yourself or your pet that you would like to use as your "icon" on the website, please email that to her as well.

Should you have any questions, please do not hesitate to reach out to Catherine (catherine@chaanimalshelter.org).